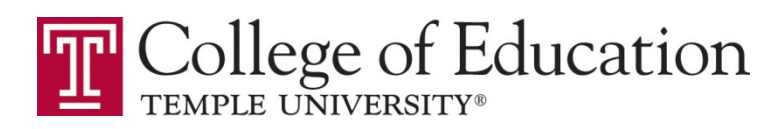

# Applying for Teacher Certification in Pennsylvania:

# A Guide for Temple Students to the TIMS Online System

# Contents

| Before You Begin                                              | 2  |
|---------------------------------------------------------------|----|
| Applying for PA Teacher Certification – TIMS                  | 2  |
| About This Guide / Getting More Help                          | 2  |
| Register and Log In                                           | 2  |
| New Credential Application                                    | 3  |
| PPID Notification                                             | 4  |
| Credential Types and Subject Areas: A Brief Glossary of Terms | 4  |
| Select Your Credential Type and Subject Area                  | 5  |
| Background Questions                                          | 7  |
| Confirm In-State Certification Application                    | 7  |
| Step 1: Demographic Information                               | 8  |
| Step 2: Education Information (Temple University)             | 8  |
| Designate Your Education Preparation Program                  | 9  |
| Step 3: Certification Information                             | 10 |
| Step 4: Work Experience Information                           | 11 |
| Step 5: Requirements and Proof Documents                      | 12 |
| Application Summary                                           | 12 |
| Payment and Final Submission                                  | 13 |
| Health Certificate Verification                               | 13 |
| Receiving Your Certification                                  | 13 |

#### LAST UPDATED: MARCH 2012. FOR COMPLETE INFORMATION, VISIT HTTP://PA-TIMS.COM AND CLICK ON "HELP AND SUPPORT"

# **Before You Begin**

Before you are ready to apply for your Pennsylvania teaching certificate, please be sure you have:

- Completed the required tests [e.g., PRAXIS (<u>www.ets.org/praxis/pa</u>) or Pennsylvania Educator
   Certification Tests (PECT: <u>www.pa.nesinc.com</u>)] and have requested to have your scores sent to PDE.
- Have a final Temple transcript that includes your cumulative GPA. Do not begin your application before final grades have been posted. You can access your unofficial transcript through the Self-Service Banner link on TUPortal (tuportal.temple.edu). Note: an official transcript is not required to be submitted with your TIMS application.
- 3. Know what certification/s you are applying for. Be sure to review the complete list of certification codes available in the application booklet from PDE and on the PDE website. Write-down the appropriate certification codes <u>before</u> beginning your application in TIMS.

# **Applying for PA Teacher Certification – TIMS**

Beginning in 2012, the Pennsylvania Department of Education released the Teacher Information Management System (TIMS). To access the system, go to <u>PA-TIMS.com</u>.

# About This Guide / Getting More Help

This abbreviated guide was created by the College of Education at Temple University to assist our students. This document will not be regularly updated. An updated, complete and detailed guide may be found on the PDE website. Click the "Help" icon on any page in the TIMS website to access helpful information or contact the <u>PDE Tech Support online</u>.

# **Register and Log In.**

To begin, navigate to <u>PA-TIMS.com</u> If this is your first visit to TIMS or the PDE website, you will need to register.

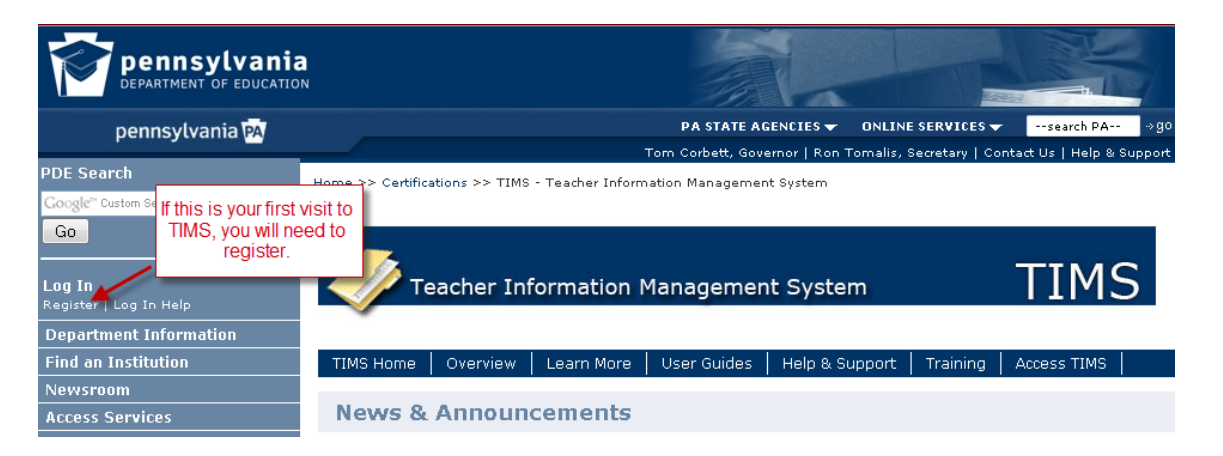

The first time you access the TIMS system, you may be asked to establish your profile by entering some information about yourself.

| DEPARTMENT OF EDUCATION<br>TIMS                                                                                                    |                                                                                                    |                                                                                                    |
|----------------------------------------------------------------------------------------------------|----------------------------------------------------------------------------------------------------|----------------------------------------------------------------------------------------------------|
| Establish Teacher Information Ma                                                                                                    | anagement System (TIM                                                                                           | S) Profile                                                                                                    |
| This one time registration process requires the<br>1. If you hold a PA certificate, enter the inform<br>2. If you do not hold a PA certificate, enter you<br>the set of the set of the | ne following information to be pro-<br>mation that was provided at the ti<br>our SSN, Date of Birth, and Curren | vided:<br>ime of issuance of your latest PA certificate.<br>t Official Name as it appears on legal documents. |
| * SSN:                                                                                                    | 999999999                                                                                                    |                                                                                                    |
| * Date of Birth (MM/DD/YYYY):                                                                                                    | 01/01/1980                                                                                                    | The first time you access the TIMS system, you                                                                |
| * Official First Name:                                                                                                    | Sample                                                                                                    | may be asked to establish your profile by                                                                     |
| * Last Name:                                                                                                    | Teacher                                                                                                    | entering some mormation about yoursell.                                                                       |
| Middle Initial:                                                                                                    | M                                                                                                    |                                                                                                    |
| APPLICANTS: Please note the following information<br>552a note) AUTHORITY: 24 P.S. Section 1224.                                                                                                    | in regard to your Social Security Nun                                                                           | nber (SSN) DATA REQUIRED BY THE FEDERAL PRIVACY ACT (5 U.S.C                                                  |

# New Credential Application

After you have registered and/or logged in, return to the TIMS web site and click on "Access TIMS" to begin your session. You will be taken to the **TIMS Welcome screen**. To begin an application for an Instructional I, Instructional II, or additional certification, click "**New Credential Application**".

| Welcome to TIMS !                                          |                           |                                                              |                         |
|------------------------------------------------------------|---------------------------|--------------------------------------------------------------|-------------------------|
| Messages                                                   |                           | Profile & Settings                                           |                         |
| My New Messages                                            | 0                         | <u>View &amp; Update My Profile</u><br>View My Tests On File | Name or SSN Change      |
| My Inbox                                                   | 0                         |                                                              |                         |
| My Sent Messages                                           | 0                         |                                                              |                         |
| Application(s) In Process<br>No Application Records Found. |                           | Permit Request(s)<br>No Permit Requ                          | est Records Found.      |
| View All Applications New Credentia                        | al Application            |                                                              | Initiate Permit Request |
| Click "New Credential Application"                         | ' to start an application | on II(s)                                                     |                         |

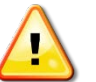

IMPORTANT: Unless you are directed by your School District Principal or Supervisor do NOT click "Initiate Permit Request." This does not apply to you!

# **PPID Notification**

A notification with your PPID number may appear. Please be sure to record this number for your records.

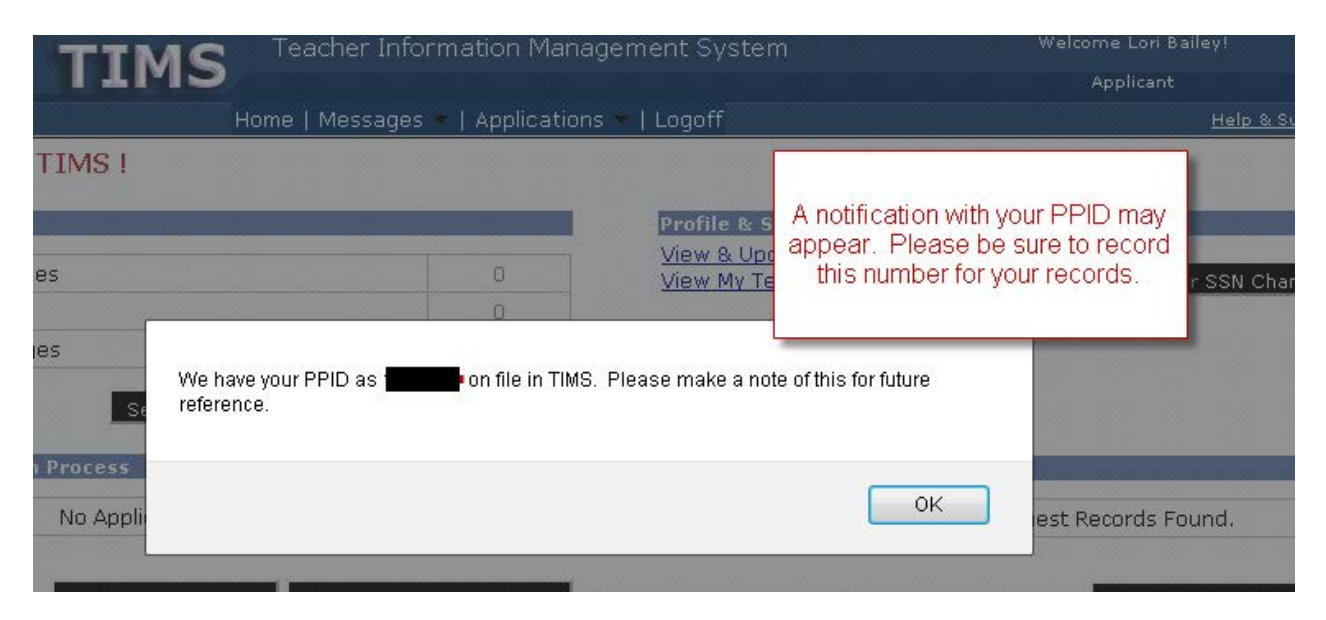

# **Credential Types and Subject Areas: A Brief Glossary of Terms**

Please review this brief glossary of terms to insure you understand which credential you are applying for and can select the correct information. Failure to select the correct credential or subject area may delay your application or cause your application to be denied.

**Instructional I** = New/first time teachers registering for credentials in the state of Pennsylvania. Most students who recently completed their Teacher Preparation Program at Temple University will be applying for this credential.

**Instructional II** = After you have completed all requirements as specified by PDE, you may apply to have your Level I certification converted to a Level II certification. It is the responsibility of each certificate holder to obtain the Level II certificate before the service life of the Level I expires. *This credential is not approved/issued by Temple University*. Attainment of Instructional II is strictly between the applicant and PDE.

**Instructional Add-on** = Applicants who already hold an Instructional I credential may add-on additional subject areas by meeting the additional requirements specified by PDE and Temple University. A separate application and fee must be submitted via TIMS for each add-on subject area.

**Certification Subject Area** = Temple strongly suggests that applicants review the PDE booklet "Professional Educator Certification: Level I Certification for Pennsylvania Graduates" (PDE >> Certifications >> Applications & Forms) to see the complete list of Certification Subject Area codes *prior* to completing their TIMS application. Failure to select the correct credential or subject area may delay your application or cause your application to be denied.

# Select Your Credential Type and Subject Area

After you are certain, select the correct credential type and use the search to find the appropriate subject area(s) code(s) in your TIMS application. Select Instructional I (61) unless you are applying for an Intern (51) certification.

| Requested Credential Type* (2)                           | 1) Select   | t "Instructional I" if you are a<br>new teacher                     |
|----------------------------------------------------------|-------------|---------------------------------------------------------------------|
| Requested Certification Subject Area(s)* 🕑               | A           | 2) Click the link below the box to access the list of Subject Areas |
| Click here to select certification subject area to be re | continue >> | Cancel                                                              |
|                                                          |             |                                                                     |

Check the box next to the appropriate Subject Areas(s) in which you are requesting your certification.

| Certificatio                          | n Subject Area              |  |          |  |
|---------------------------------------|-----------------------------|--|----------|--|
| Early Childhood N-3rd (2840)          |                             |  |          |  |
| Earth and Space Science 7th-12th (844 | 40)                         |  |          |  |
| Elementary K-6th (2810)               |                             |  |          |  |
| English 7th-12th (3230)               | Check the box port to the   |  | <b>V</b> |  |
| Environmental Educ K-12th (4820)      | appropriate Subject Area(s) |  |          |  |
| Family-Consumer Sci K-12th (5600)     | in which you are requesting |  |          |  |
| French K-12th (4410)                  |                             |  |          |  |
| General Science 7th-12th (8450)       |                             |  |          |  |
| German K-12th (4420)                  |                             |  |          |  |
| Grades 4th-8th (Mathematics) (3100)   |                             |  |          |  |
| 11234567                              |                             |  |          |  |
|                                       |                             |  |          |  |

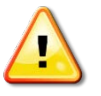

NOTE: If you are applying for *dual-certification* (two areas: for example, Early Childhood AND Elementary Education), you *MUST* check **<u>BOTH</u>** boxes, as appropriate.

The preliminary questions that appear below the Subject Area boxes will vary depending on which type of certification and which areas you selected.

| Select Credential Type and Subject Area to be requested                                                                                                    |                                                      |          |          |
|----------------------------------------------------------------------------------------------------|------------------------------------------------------|----------|----------|
| Requested Credential Type* 🥹                                                                                                    |                                                      |          |          |
| Instructional I (61) 🔹                                                                                                    | The preliminary question                             | ons the  | at       |
| Requested Certification Subject Area(s)* (8)                                                                                                    | Areas box will vary, dep<br>on which type of certifi | pendir   | ng       |
| English 7th-12th (3230)                                                                                                    | and which areas you se                               | electe   | d.       |
| Click here to select certification subject area to be requested                                                                                                    |                                                      |          | _        |
| Your application requires a response to the following preliminary questions.                                                                                                    |                                                      |          |          |
| Are you applying to add a new certificate area to an existing Pennsylvania certificate                                                                                                    | through testing alone?*                              | )<br>Yes | o<br>No  |
| Did you complete your Educator Preparation Program for the credential type and cer<br>listed above at a single Pennsylvania institution? *                                                            | tification subject area                              | )<br>Yes | ©<br>No  |
| Did you complete your Educator Preparation Program for the credential type and cer<br>listed above at more than one institution (either in Pennsylvania, out of state, or a c<br>and out of state)? * | tification subject area<br>ombination of in state    | )<br>Yes | ()<br>No |
| Did you complete your Teacher or Administrator Preparation Program more than 7 ye                                                                                                    | ears ago?*                                           | )<br>Yes | )<br>No  |

Continue >> Cancel

#### \* denotes a required field.

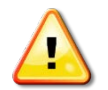

NOTE: If you are applying for *dual-certification*, be sure to confirm that <u>BOTH</u> Certification Subject Areas appear in the box labeled "Requested Certification Subject Area(s)".

# **Background Questions**

Answer the Background Questions completely and truthfully. Check the box next to the Affidavit statement and then click CONTINUE.

| Backgroun<br>Before continui | nd Questions<br>ing with this application, you must respond to each question belo                                                                                                    | Answer the Background Questions                                                                      | 0                                                        |
|------------------------------|----------------------------------------------------------------------------------------------------|----------------------------------------------------------------------------------------------------|----------------------------------------------------------|
| Question #                   | Question                                                                                                    | completely and truthfully. Check the box next                                                        | Response                                                 |
| 1                            | Have you ever been the subject of child abuse investigation or<br>country? ( <u>If ves, click here for additional instructions),</u> *                                                                                                    | to the Affidavit statement at the bottom of the<br>page and then click CONTINUE.                     | <ul> <li>Yes-Unfounded</li> <li>Yes-Indicated</li> </ul> |
|                              |                                                                                                    |                                                                                                    | O Yes-Founded                                            |
|                              |                                                                                                    |                                                                                                    | No                                                       |
| 2                            | Are you currently the subject of any misconduct or investigation<br>instructions), *                                                                                                    | n by an employer? <u>(If yes, click here for additional</u>                                          | <ul><li>Yes</li><li>No</li></ul>                         |
| 3                            | Have you ever resigned from or otherwise left employment(e.g<br>misconduct were pending or under investigation? ( <u>If yes, click h</u>                                                                                                    | <ul><li>○ Yes</li><li>● No</li></ul>                                                                 |                                                          |
| 4                            | Are you currently the subject of a disciplinary complaint or inves<br>a licensing agency in this or any other state territory or country                                                                                                    | <ul><li>Yes</li><li>No</li></ul>                                                                     |                                                          |
| 5                            | Have you ever had any certificate or license for any profession received a public reprimand in this or any other state, territory instructions). *                                                                                                    | denied, revoked, suspended, surrendered or<br>or country? ( <u>If yes, click here for additional</u> | Yes No                                                   |
| 6                            | Have you ever been convicted of a crime classified as a misdemeanor or felony in this state or any other state, territory or country? (For purpose of this question, convicted includes pleas. However, summary offenses do not need to be acknowledged.) (If yes, click here for additional instructions). * |                                                                                                    |                                                          |
| 7                            | Are criminal charges pending against you, or are you subject of<br>agency in this or any other state, territory or country? (If yes, c                                                                                                    | f any inquiry or investigation by a law enforcement<br>slick here for additional instructions). *    | <ul><li>Yes</li><li>No</li></ul>                         |
| Affidavit                    |                                                                                                    |                                                                                                    |                                                          |

I, certify that the information provided in the these background questions, including all statements and documentation all correct and true. I understand that falsification of any statement or document may result in professional discipline including revocation of my Pennsylvania ertificate.\*

\* denotes a required field.

#### **Confirm In-State Certification Application**

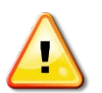

Some applicants have reported being incorrectly routed to the Out-of-State Application. Please verify that your application is for an In-State Certification:

- 1. Close out of your application
- 2. Return to TIMS (www.pa-tims.com)
- 3. Look under "Certificate/Request Type". If "Out-of-State" appears, you will need to select "New Credential Application" again to begin a new application.

#### **Step 1: Demographic Information**

Complete the requested Demographic Information then click NEXT to move to step #2.

| Credential Type                           | : In-State Instru             | uctional I<br>2th (3230 | [<br>                      |                         |        | Application ID: 6948<br>Application Status: Incompl |
|-------------------------------------------|-------------------------------|-------------------------|----------------------------|-------------------------|--------|-----------------------------------------------------|
| Subject Area                              | raphic Inform                 | nation                  | 0)                         |                         | _      | 1 2 3 4 5 Summa                                     |
| PPID                                      | PA Sec                        | cureID                  |                            |                         | Next > | 1                                                   |
| 651251                                    |                               |                         |                            |                         |        |                                                     |
| Name Prefix Las                           | t Name                        | First Na                | ame MI                     | Name Suffix             |        |                                                     |
| –Select– 🛛 🕶 📕                            |                               | Lori                    | M                          | -Select- 🔹              |        |                                                     |
| o request a name ch                       | ange, click here              |                         |                            |                         |        | Complete the requested                              |
| iocial Security Num                       | ber Gender*                   | Birth D                 | Date(MM/DD/YYYY)*          |                         |        | NEXT to move to Step #2                             |
|                                           | Select                        | <b>_</b>                |                            |                         |        | NEXT to move to otep #2                             |
| Residence Address                         | *                             |                         | Same as R<br>Mailing Addre | esidence Address<br>SS* |        | (Note: data has been black-out to protect privacy)  |
| Address Line 1                            |                               |                         | Address Line               | 1                       |        |                                                     |
| Address Line 2                            |                               |                         | Address Line               | 2                       |        |                                                     |
| City                                      | -Select-                      | ▼ Zip                   | City                       | -Select-                | ▼ Zip  |                                                     |
| lote: Primary Comm<br>Primary Email Addre | unication will be via<br>955* | email.                  | Confirm Primar             | y Email Address*        |        |                                                     |
| Secondary Email Ad                        | dress                         |                         | Confirm Secon              | dary Email Address      |        |                                                     |
| ⊃hone#(Home)                              | Phone#(Work                   | k)                      | Phone#(Cell)               |                         |        |                                                     |
|                                           |                               |                         | ]                          |                         |        |                                                     |
|                                           |                               |                         |                            |                         |        |                                                     |
| <br>Citizenship Status*                   |                               |                         |                            |                         |        |                                                     |

# Step 2: Education Information (Temple University)

Click "Add New" to enter your education information.

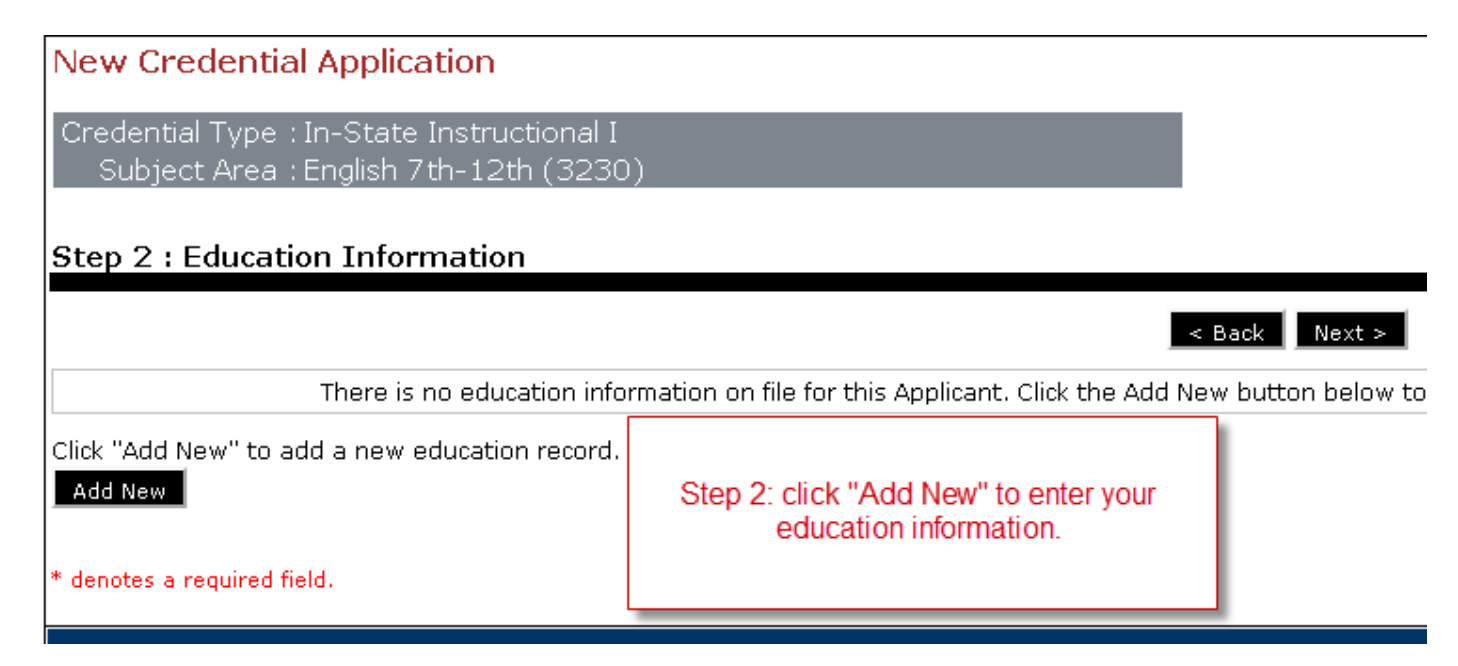

Note: you do not need to enter every institution you have attended. Only enter institutions from which you have received a degree (undergraduate/graduate) and/or from which you are requesting verification for completing your Education Preparation Program in order to receive your Teacher Certification (e.g. Temple University). Be sure to include the institution from which you received your Bachelor's degree.

#### **Designate Your Education Preparation Program**

To designate Temple University as your Education Preparation Program, follow these steps:

- 1) Use the search ("Click here to search") to find **Temple University / Main Campus**
- 2) Select the correct Certification Officer
  - a. Career & Technical Ed, except for Business Ed, should select Nancy Johnston
  - b. All others, including Business Ed, should select Jackie Booker
- 3) Enter your **degree** received from Temple University (Bachelor's, Master's or Post-Bach).
- 4) Enter your **subject area**. If your area is not identified/available, pick a subject area closest to your area.
- 5) Enter your Educator Prep Program from the available search options. Note: even if you completed your program as a post-bach or master's student, you may need select "undergraduate" as the Program Level in order to see your program listed.

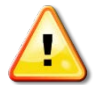

IMPORTANT NOTE: *if you are unsure which subject area or prep program you need to indicate, please contact the Certification Officer at 215-204-8068. If you select the incorrect program or certification, your application will be delayed or denied.* 

- 6) Progam Level Type = "Traditional"
- 7) If you are applying to two areas of certification (e.g. Elementary and Special Education), please make sure both are chosen.
- 8) Make sure you enter your final GPA (from your Temple transcript; Do NOT guess or estimate.)
- 9) Answer <u>YES</u> to both statements beginning with "I authorize the listed institution to view my current application." Failure to follow these steps will prevent Temple University from approving your application. IMPORTANT: <u>if you answer NO to these questions, Temple University will be unable to provide verification of your program completion to PDE.</u>

| Add New Record                                                            | -                                          |                                                       | _                                                        |                                                                   |                                                       |
|---------------------------------------------------------------------------|--------------------------------------------|-------------------------------------------------------|----------------------------------------------------------|-------------------------------------------------------------------|-------------------------------------------------------|
| Institution Name*                                                         |                                            | Contact Official Details                              | 5                                                        | Use the search tools to                                           | o find                                                |
| Temple University/ Main                                                   |                                            | Jackie Booker 🔶                                       | -                                                        | your institution, certification (lackio Bookor)                   | ation<br>Major                                        |
| C                                                                         | lick here to search                        | Phone                                                 | Email Address                                            | Subject Area and Edu                                              | cator                                                 |
| Institution Address*                                                      |                                            | 215-204-0060                                          | jbooker@temple.edu                                       | Prep Program. Please                                              | e call                                                |
| 1801 North Broad Street                                                   |                                            |                                                       |                                                          | 215-204-8011 if you o                                             | don't                                                 |
| Address Line 2                                                            |                                            |                                                       |                                                          | know which program to                                             | select.                                               |
| Philadelphia Pennsylva                                                    | ania 👻 19122                               |                                                       |                                                          |                                                                   |                                                       |
| Did you receive any Degree/High S                                         | chool Diploma/GEI                          | D while at this institutio                            | n?*                                                      |                                                                   | 🖲 Yes 🔘 No                                            |
| Degree Information                                                        |                                            |                                                       |                                                          |                                                                   |                                                       |
| Degree/High School Diploma/GED (                                          | Conferred* Date                            | e Conferred(MM/YYYY)*                                 | Grade Point Average (G                                   | iPA)*                                                             |                                                       |
| Bachelors -                                                               | 12/                                        | 2011                                                  | 3.89                                                     |                                                                   |                                                       |
| Major Subject Area(s)                                                     |                                            |                                                       |                                                          |                                                                   |                                                       |
| Majo                                                                      | r Subject Area                             |                                                       | CIP Co                                                   | de                                                                |                                                       |
| Engl                                                                      | ish Teacher Ed                             |                                                       | 13.130                                                   | 5                                                                 | Remove                                                |
|                                                                           |                                            |                                                       |                                                          | Click bere t                                                      | o add Maior Subject Area                              |
| Educator Preparation Program                                              |                                            |                                                       |                                                          |                                                                   |                                                       |
| Did you attend an educator prepar                                         | ation program(s)                           | while at this institution                             | ?*                                                       |                                                                   | 💿 Yes 🔘 No                                            |
|                                                                           | Bur 1 1                                    | B                                                     |                                                          | E- 4/8-11-1-4 C4 C4                                               | D-4-                                                  |
| Educator Prep Program Name                                                | Program Level                              | Program Level Type                                    | Attendance Start Date                                    | End/Anticipated Graduati                                          | Ion Date                                              |
| Instructional I English 7th-12th                                          | Undergraduate                              | Traditional                                           | 01/2007                                                  | 12/2011                                                           | Edit Remove                                           |
| Disclaimer: Educator preparation prog                                     | ram information sub                        | bmitted in this application                           | will be sent to the Pennsylv                             | ania preparing institution if the                                 | institution holds approval                            |
| recommendation for certification throu                                    | igh TIMS. Completio                        | n of educator preparation                             | n programs completed outsid                              | de of Pernsylvania may require                                    | e verification from the                               |
| institution via the PDE338A-College/Ur                                    | niversity Verification                     | Form (Copy of the form                                | will be provided with the cou                            | versheet inted at the end of t<br>Click bere to add Educ.         | the application process).<br>ator Prenaration Program |
| Authorization Questions*                                                  |                                            |                                                       |                                                          |                                                                   |                                                       |
|                                                                           |                                            |                                                       |                                                          |                                                                   |                                                       |
| NOTE: This gives ONLY the Pennsylv<br>If you need a Pennsylvania Educator | vania Approved Edu<br>• Preparation entitv | icator Preparation Progra<br>to vertify vour attendan | im entity that you have en<br>ce/completion of a program | tered above the authorization<br>of or the certificate type and s | ו to view the information.<br>subject area vou are    |
| requesting on this application, you n                                     | nust answer "yes"                          | to these questions.                                   |                                                          |                                                                   |                                                       |
| I sutherize the listed institution to                                     | view my cortificati                        | on tast searce which a                                | ro part of my cortification                              | file held by the Depacylyppi                                      |                                                       |
| Department of Education. By indica                                        | iting yes, I unders                        | tand that I give permis                               | sion to the selected high                                | er education institution to vi                                    | ew Yes No                                             |
| all tests scores held by the Depart                                       | ment related to m<br>ment of Education     | y application. The instit                             | ution will be able to see a<br>tion                      | all test scores held in my                                        |                                                       |
| certification record with the Depart                                      | ment of Education                          | rielaceu co cilis applica                             |                                                          |                                                                   |                                                       |
| I authorize the listed institution to                                     | view my current a                          | pplication in its entiret                             | y. By indicating yes, I und                              | erstand that I give permissi                                      | on to 🖲 Yes 🔿 No                                      |
| able to view this particular applicat                                     | tion but will not be                       | able to make changes                                  | to any areas that are no                                 | t completed by the institution                                    | on.                                                   |
|                                                                           |                                            |                                                       |                                                          |                                                                   |                                                       |
|                                                                           |                                            |                                                       |                                                          |                                                                   |                                                       |
|                                                                           |                                            |                                                       |                                                          |                                                                   | Save Cancel                                           |
|                                                                           |                                            |                                                       |                                                          |                                                                   |                                                       |

#### **Step 3: Certification Information**

ı.

If you are applying for your first teaching certification, you are NOT required to complete this step and should click NEXT to continue your application. This section should ONLY be completed by those who already hold an Instructional I or Instructional II teaching certification in Pennsylvania or another state and are applying for an ADDITIONAL certification.

| Step 3 : Certification Information                                                                  | 1 2 3 4 5                                                                                                    |
|----------------------------------------------------------------------------------------------------|----------------------------------------------------------------------------------------------------|
| In-State Certification                                                                              | < Back Next >                                                                                                    |
| You currently do not hold any                                                                       | y Pennsylvania state certifications.                                                                                                    |
| Note: If you have PA certifications that are not listed above, please call the Penns                | ylvania Department of Education at (717) 728-3224 for assistance.                                                                                                    |
| Out-of-State Certification There is no out-of-state certification information on file for th        | his Applicant. Click the Add New button below to add ceritification                                                                                                    |
|                                                                                                    |                                                                                                    |
| Click "Add New" to add a new out-of-state certification record. Add New * denotes a required field. | Only "Add New" Certifications if you already<br>have an Instructional I certificate in PA or<br>another state; does not apply for NEW<br>teachers. Click NEXT to continue. |
|                                                                                                    |                                                                                                    |

#### **Step 4: Work Experience Information**

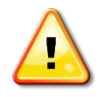

IMPORTANT NOTE: <u>You should **NOT** include work performed as part of your Practicum or Student</u> <u>Teaching experience or other educational-support-related positions such as a substitute teacher or</u> <u>teacher's aide</u>. You only need to complete this section if the credential you are applying for requires

a minimum number of years of work experience to meet PDE requirements (example: Vocational / Career & Technical Education credentials). All other applicants should leave this section blank and click NEXT to continue.

| Credential Type : In-State Instructional I                                                       | Application                                                                                                    |
|--------------------------------------------------------------------------------------------------|----------------------------------------------------------------------------------------------------|
| Subject Area : English 7th-12th (3230)                                                           | Application Status                                                                                                    |
| Step 4 : Work Experience Information                                                             | 1 2 3 4 5                                                                                                    |
| Enter work experience RELEVANT to this application. There is no work experience information on f | Section 2010 Section 2010 Se |
| Click "Add New" to add a new work experience record.                                             | If applying for an Intern or Instructional I certification, this does not                                                                                                    |
| Add New                                                                                          | apply. Do not include "Student Teaching" or other course-related                                                                                                    |
| * denotes a required field.                                                                      | experiences. Click NEXT to continue.                                                                                                    |

Privacy Policy | Security Policy | Home | Employment Opportunities | Contact Us | FAQ

#### **Step 5: Requirements and Proof Documents**

Review this screen to see the requirements for this credential and any documentation that will need to be submitted. If any documents can be uploaded to PDE at this time, an upload link will appear. Click NEXT to continue to the Summary page.

| Step 5 : Application Requirements and Proof Documents                                                                                                    | 1 2 3 4 5                                                                                                    |
|----------------------------------------------------------------------------------------------------|----------------------------------------------------------------------------------------------------|
|                                                                                                    | < Back Next >                                                                                                    |
| Below is a list of all requirements and related proof documents required f<br>submitted electronically and those that must be original documents subm<br>exiting the application. | or this application. We have identified these items based upon the<br>itted directly to the Department with a cover sheet which may be p                                                                                                    |
| Following are the requirements for this application.                                                                                                    |                                                                                                    |
| Primary Requirement                                                                                                    | Review documents required, then click NEXT to                                                                                                    |
| Age >= 18 Year(s)                                                                                                    | continue to the Summary page.                                                                                                    |
| Completed Bachelor's Degree OR Foreign Credential Evaluation-BS<br>Equivalent                                                                                                    |                                                                                                    |
| Completed Prep Prog in Area of Application                                                                                                    |                                                                                                    |
| Completed Student Teaching OR Completed Field Experience                                                                                                    |                                                                                                    |
| English Language, Literature, & Composition:Content (0041) >= 160<br>Points                                                                                                    | OR Grade Point Average >= 3.1 Points AND Standard error 0.25 st<br>lower AND English Language, Literature, & Composition:Content (I<br>159 Points<br>OR Grade Point Average >= 3.26 Points AND Standard error 0.50 s<br>lower AND English Language, Literature, & Composition:Content (I<br>158 Points |

#### **Application Summary**

ı.

Review your application information carefully. If there are any corrections that need to be made, do so BEFORE you submit this application. Once you are certain that all information is correct, click "Proceed to Submit." You will then be directed to enter payment information and complete your final submission step. You MUST complete the final submission before your application is submitted to PDE and made available to Temple University for verification/endorsement.

| Summary : App                                                                                                    | lication Summa | ·v                                                   |                                                                                                    |                                                                                                    |                                    | 1 2 3    | 4 5 Sur           |
|----------------------------------------------------------------------------------------------------|----------------|------------------------------------------------------|----------------------------------------------------------------------------------------------------|----------------------------------------------------------------------------------------------------|------------------------------------|----------|-------------------|
| Application Sur                                                                                                    | nmary          |                                                      |                                                                                                    |                                                                                                    | < Back Proceed to Sub              | mit >>   |                   |
| pplication ID:<br>Application Type: Application for New Credential(s)<br>Tredential Type: Instructional I<br>Application Status: Incomplete |                |                                                      |                                                                                                    | [                                                                                                    |                                    |          |                   |
| 1. Personal Infor                                                                                                    | mation         |                                                      |                                                                                                    | Deview and "                                                                                          | Dressed to Cubmit!                 |          |                   |
| Name:<br>PPID:<br>SSN:<br>Date of Birth:<br>Gender:<br>Citizenship Status: US Citizen                                                       |                | Resi<br>Maili<br>Prim<br>Secc<br>Hom<br>Worl<br>Cell | dence Address:<br>ng Address:<br>ary Email Address:<br>ndary Email Addres<br>e Phone:<br>k Phone:<br>Phone: | You will then be directed to enter<br>payment information and complete<br>your final submission step. |                                    |          |                   |
| 2. Subject Area(s                                                                                                    | ;)             |                                                      |                                                                                                    |                                                                                                    |                                    |          |                   |
| English 7th-12th (32                                                                                                    | 30)            |                                                      |                                                                                                    |                                                                                                    |                                    |          |                   |
| 3. Education                                                                                                    |                |                                                      |                                                                                                    |                                                                                                    |                                    |          |                   |
| Institution Name                                                                                                    | State Country  | Degree<br>Conferred                                  | Date<br>Conferred                                                                                           | Major Subject<br>Area                                                                                 | Educator Preparation I<br>Attended | Program  | Record Au<br>Date |
| Temple University/<br>Main                                                                                                    | PA USA         | Bachelors                                            | 12/2011 Er                                                                                                  | nglish Teacher<br>1;                                                                                  | Instructional I English I          | 7th-12th | 02/20/20          |
| 4. Certification                                                                                                    |                |                                                      |                                                                                                    |                                                                                                    |                                    |          |                   |
|                                                                                                    |                |                                                      | No certificatior                                                                                            | n records found.                                                                                      |                                    |          |                   |
| 5. Work Experien                                                                                                    | се             |                                                      |                                                                                                    |                                                                                                    |                                    |          |                   |
|                                                                                                    |                | You currently o                                      | lo not have any wo                                                                                          | rk experience info                                                                                    | ormation entered.                  |          |                   |
| 6. Proof Documer                                                                                                    | nts            |                                                      |                                                                                                    |                                                                                                    |                                    |          |                   |

# **Payment and Final Submission**

Once you have entered your payment information and submitted your application, you will be presented with a print-out sheet indicating missing documents. **Print out the sheet with a bar code.** You will need to save/print a copy of this document and include it with any additional required materials that you send to PDE.

• In the Education box under comments, indicate that you attended an In-State Institution.

#### Health Certificate Verification

A U.S. licensed physician, physician's assistant or nurse practitioner must sign the Health Certificate in order to complete your application. The Health Certificate section is not required if the applicant holds, or has held, a PA certificate including an Intern Certification, Emergency Permits or Temporary Teaching Permits.

There is a place on the final print out where you can have your Physician, physician's assistant or nurse practitioner sign to complete the PDE required Health Certificate. You may also submit a copy of PDE form 338G with your physician's signature. It is *strongly* suggested you retain a copy of all paper documents that you submit to PDE.

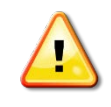

NOTE: You can only submit your application once! If you need to alter or change a submitted application you will need to resubmit and pay another application fee. Be sure to review your application carefully before submitting!

#### **Receiving Your Certification**

Once your PDE application has been approved, you will be able to return to TIMS and print out your certification. No paper copies will be mailed to you. Schools and educational institutions from whom you are seeking employment will then be able to login to TIMS to verify your certification credentials.